# **BUFFALO** 35020501-03

らくらく!セットアップシート

LUA4-U3-AGT 取扱説明書

本製品を正しく使用するために、はじめに本紙をお読みください。お読みになった後は、大切に保管してください。

### パッケージ内容

- ※別紙で追加情報が同梱されているときは、必ず参照してください。
- ※本製品の保証書は、別紙「安全にお使いいただくために必ずお守りください」に 印刷されています。本製品の修理をご依頼いただく場合に必要となりますので、 大切に保管してください。

# 各部の名称とはたらき

- ランプ

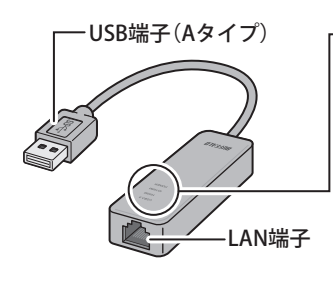

※各端子には絶対に手を触れ

となる恐れがあります。

ないでください。故障の原因

USB 3.0(緑) 点灯:USB 3.0動作時 消灯:USB 2.0/1.1動作時 1000M(緑) 点灯:1000Mリンク時 点滅:1000Mデータ送受信時 10/100M(緑) 点灯:10Mまたは100Mリンク時 点滅:10Mまたは100Mデータ 送受信時 POWER(緑) 点灯:電源ON時 消灯:電源OFF時

## セットアップ方法(Windows 10/8.1)

Lixe Windows 10/8.1では、Windows標準のドライバーを使用するため、 LUA Navigator CDは使用しません。

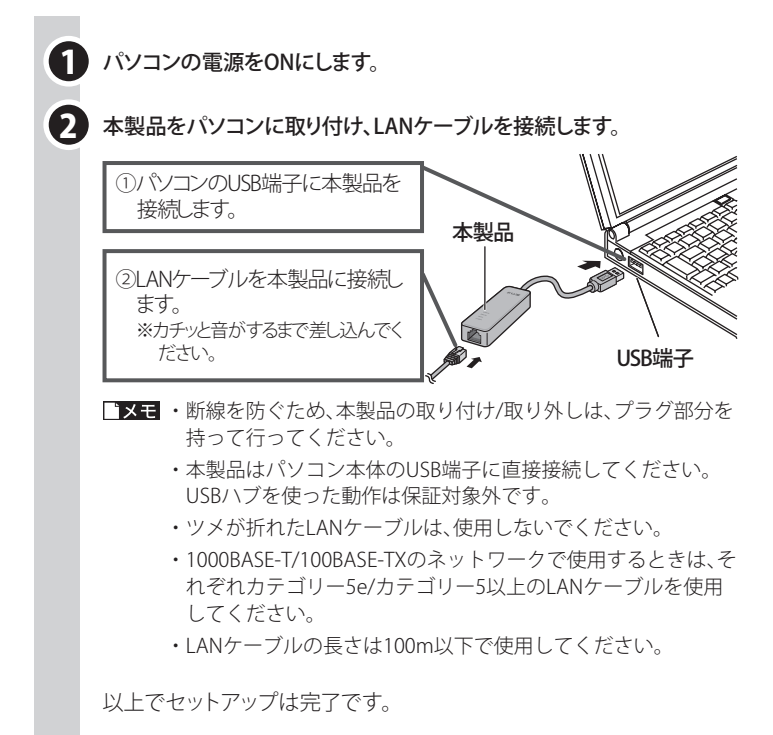

∑次へ《ブロードバンド回線でインターネットをする場合》 設定方法は、各プロバイダーにお問い合わせください。

> 《パソコン同士で通信する場合》 設定方法は、Windowsのヘルプを参照してください。

セットアップ方法(Windows 8/7/Vista/XP) IXモ・Windows 8/7/Vista/XPで使用する場合は、コンピューターの管理者 権限があるユーザーでログオンしてください。 管理者権限については、コントロールパネル内の「ユーザーアカウ

ントと家族のための安全設定」または「ユーザーアカウント」で確認 できます。

・本製品はまだ取り付けないでください。誤って取り付けてしまった場合は、表示された画面を閉じてから、製品を取り外してください。

### 1 パソコンの電源をONにします。

- 2 LUA Navigator CDをパソコンにセットして、LUA Navigatorを起動します。
  - ■メモ・Windows 8をお使いの場合、CD挿入時に画面右上に「タップして、このディスクに対して行う操作を選んでください。」と表示されたら、その部分をクリックし、次の画面で「LAUNCHER.exeの実行」をクリックしてください。
    - Windows 7/Vistaをお使いで、「自動再生」画面が表示された場合は、「LAUNCHER.exeの実行」をクリックしてください。
    - ・CDをセットしてもメニュー画面が表示されないときは、CD内の「LAUNCHER.exe」を実行してください。

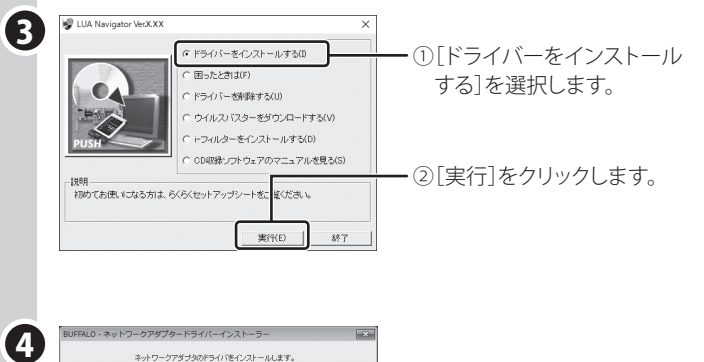

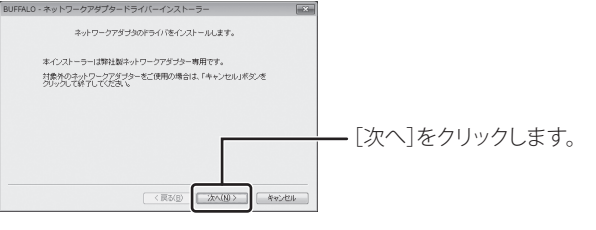

- 5 「ソフトウェア使用許諾契約と安全のために」の画面が表示されたら、 内容を確認して[はい]をクリックします。(Windows 8/7/Vistaの場合 は、[同意する]を選択して[次へ]をクリックします。)
  - ■ITE 「このデバイスソフトウェアをインストールしますか?」という 画面が表示された場合は、「"BUFFALO INC."からのソフトウェア を常に信頼する」にチェックマークを付けて、「インストール」を クリックしてください。

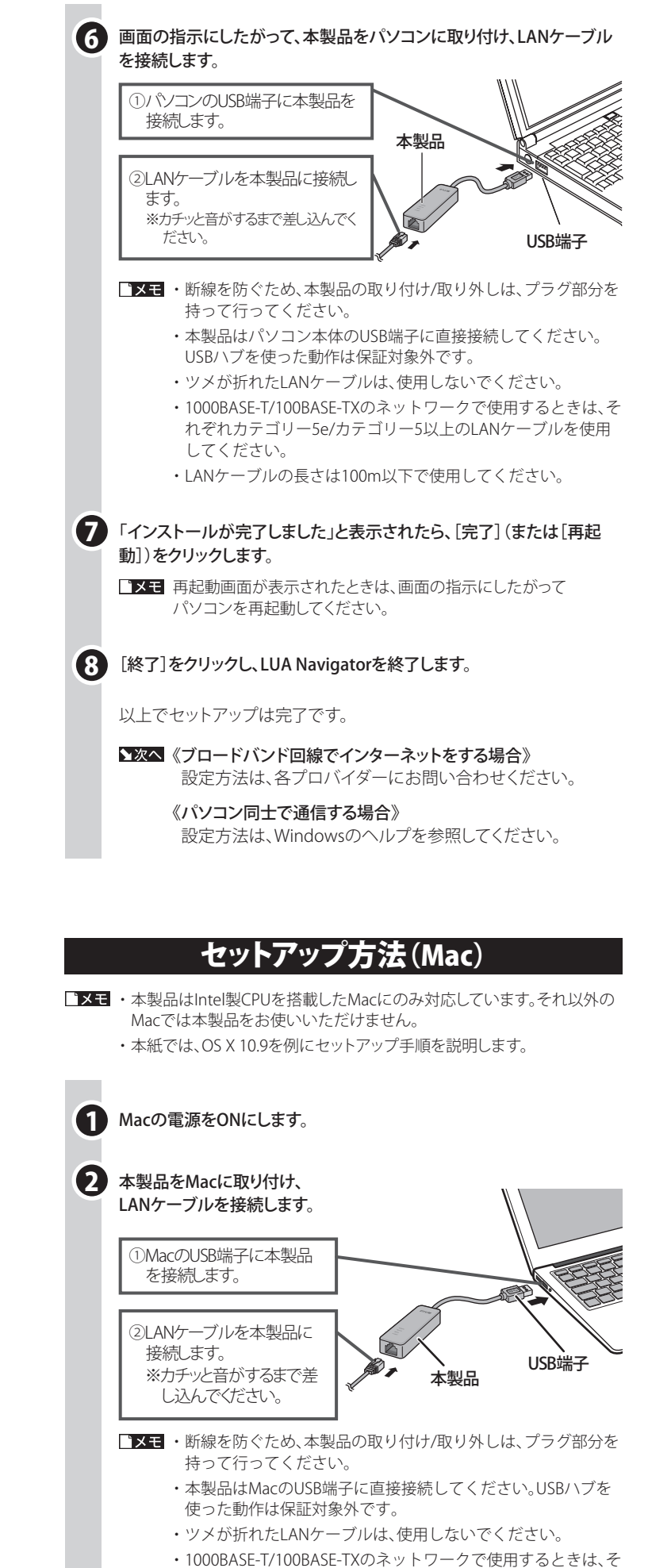

- れぞれカテゴリー5e/カテゴリー5以上のLANケーブルを使用 してください。
- ・LANケーブルの長さは100m以下で使用してください。

右上へつづく

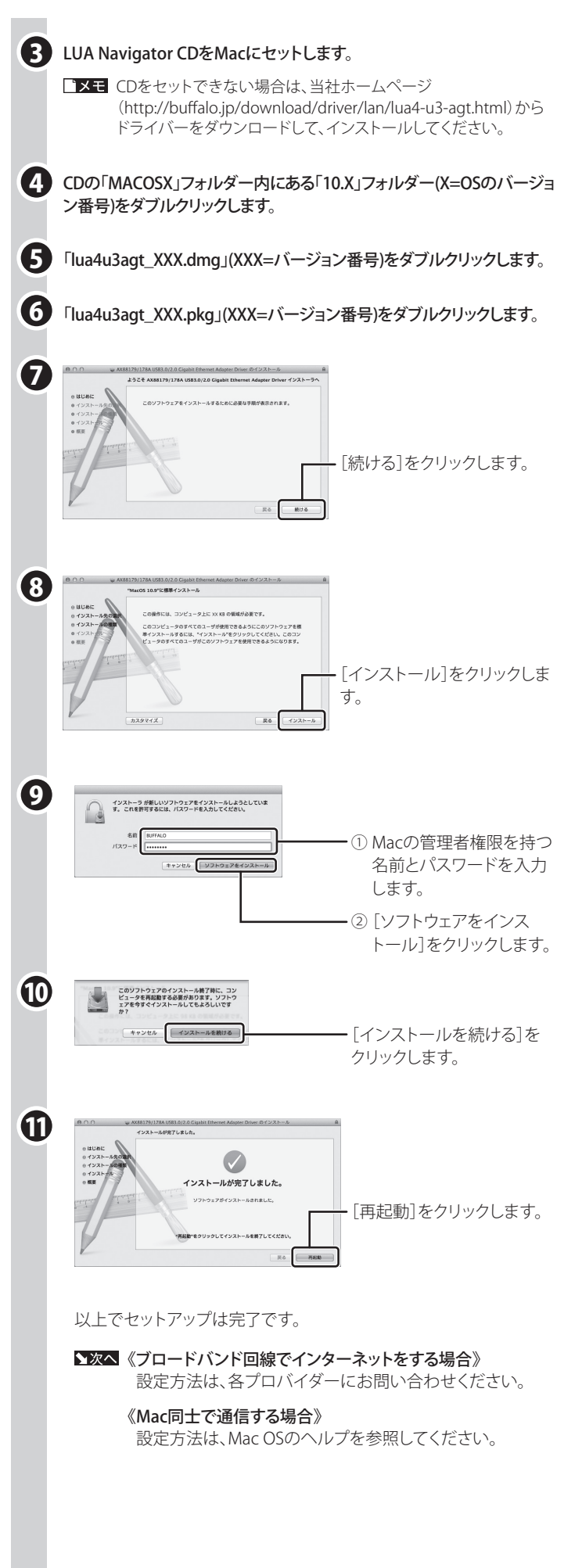

裏面へつづく

### 伝送モード/Jumbo Frameの設定変更

本製品の伝送モードやJumbo Frame (JumboPacket)の設定を変更する必要 がある場合は、次の手順で変更します。

- ■メモ・Jumbo Frameとは、イーサーネットフレームサイズ(送信単位)を大きくして、ネットワーク上の転送効率を向上させる機能です。
  - Jumbo Frameを使用するには、通信を行うパソコン(LANアダプター)とそのネットワーク内のすべてのスイッチングハブがJumbo Frameに対応している必要があります。Jumbo Frameに対応していないスイッチングハブが1台でもある場合は、通信できません。
    Jumbo Frameで通信する場合、通信プロトコルはTCP/IPを選択してください。TCP/IP以外のプロトコルを選択すると通信できません。

#### 《Windows の場合》

- 1. Windows 10/8.1の場合は、タスクバー上のWindows ロゴを右クリック、 [デバイスマネージャー]をクリックします。
- Windows 8の場合は、デスクトップ画面右下隅にポインターを移動し、そのまま上方向に移動して、[設定]をクリックします。表示された画面上の [PC 情報]をクリックし、[デバイスマネージャー]をクリックしてください。 Windows 7/Vista/XPの場合は、[スタート]メニュー内の「コンピューター (コンピュータ、マイコンピュータ)」または、デスクトップの「マイコン ピューター」を右クリックし、[管理]をクリックして、[デバイスマネージャー (デバイスマネージャ)]をクリックします。
- ■¥モ Windows 10/8.1/8/7/Vistaをお使いの場合、「ユーザーアカウント 制御」画面が表示されることがあります。その場合は、[はい]また は[続行]をクリックしてください。
- [ネットワークアダプター(ネットワークアダプタ)]をダブルクリックして、 「ASIX AX88179 USB 3.0 to Gigabit Ethernet Adapter」をダブルクリックし ます。
- 3. [詳細設定]をクリックします。
- 伝送モードを変更する場合は[速度とデュプレックス (Speed & Duplex)] を選択し、[値]を変更します。Jumbo Frameの設定を変更する場合は[速 度とデュプレックス (Speed & Duplex)]の[値]を「自動認識 (Auto Negotiation)」または「1.0 Gbps Full Duplex (1.0 Gbps 全二重)」に変更し た後、[JumboPacket]を選択し、[値]を変更します。設定値は下表のとお りです。設定を終えたら[OK]をクリックします。
- ・「速度とデュプレックス (Speed & Duplex)」は、Jumbo Frameの 設定をする際や正常に通信できない場合など、必要のある場合 にのみ変更します。通常は、「自動認識(Auto Negotiation)」のま まで使用ください。
  - ・「速度とデュプレックス (Speed & Duplex)」および
- 「JumboPacket」以外の項目は、変更しないでください。

#### 5. パソコンを再起動します。

#### 速度とデュプレックス (Speed & Duplex)

|                                     | uprent/                                         |                                        |
|-------------------------------------|-------------------------------------------------|----------------------------------------|
| 設定値                                 |                                                 | 説明                                     |
| 1.0 Gbps Full Duplex (1.0 Gbps 全二重) |                                                 | 1 Gbps/全二重                             |
| 10 Mbps Full Duplex (10 Mbps 全二重)   |                                                 | 10 Mbps/全二重                            |
| 10 Mbps Half Duplex (10 Mbps 半二重)   |                                                 | 10 Mbps/半二重                            |
| 100 Mbps Full Duplex (100 Mbps 全二重) |                                                 | 100 Mbps/全二重                           |
| 100 Mbps Half Duplex (100 Mbps 半二重) |                                                 | 100 Mbps/半二重                           |
| 自動認識(Auto Negotiation)              |                                                 | 自動設定(出荷時設定)<br>(通常はこのモードで使用して<br>ください) |
| JumboPacket                         |                                                 |                                        |
| 設定値                                 | 説明                                              |                                        |
| 2KB *<br>2048Bytes *                | フレームサイズを2 KBに設定<br>(ヘッダ 14Bytes + FCS 4Bytes含む) |                                        |
| 4KB *<br>4088Bytes *<br>4096Bytes * | フレームサイズを4 KBに設定<br>(ヘッダ 14Bytes + FCS 4Bytes含む) |                                        |

無効(出荷時設定)

#### 《Macの場合》

■メモ Jumbo Frame機能は、Macではご利用いただけません。

1. Dockにある[システム環境設定]をクリックし、システム環境設定画面を 表示します。

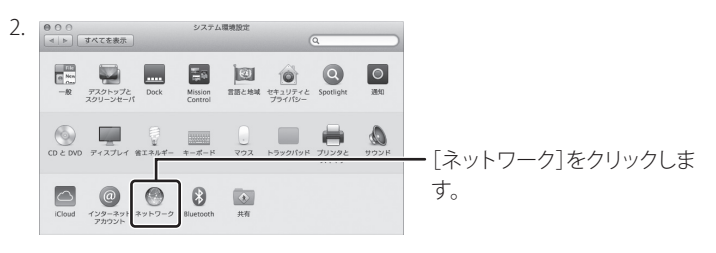

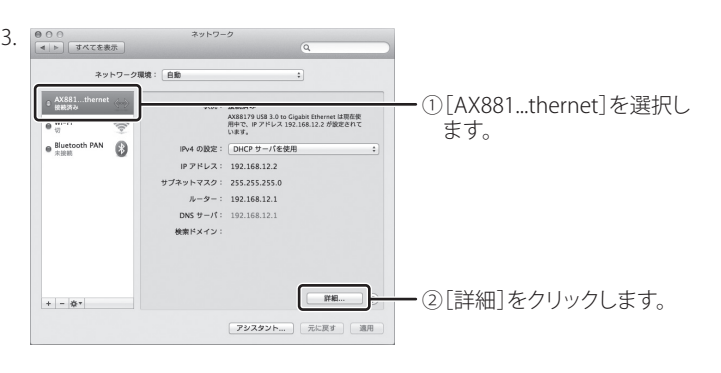

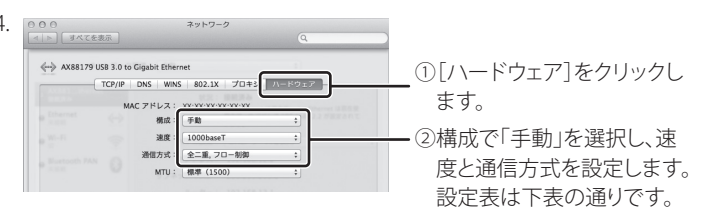

| 速度          |                                    |
|-------------|------------------------------------|
| 設定値         | 説明                                 |
| 自動選択        | 自動設定(出荷時設定)<br>(通常はこのモードで使用してください) |
| 10baseT/UTP | 10 Mbps                            |
| 100baseTX   | 100 Mbps                           |
| 1000baseT   | 1 Gbps                             |

#### 通信方式(速度が「自動選択」以外の場合)

| 設定値                                      | 説明                                      |
|------------------------------------------|-----------------------------------------|
| 半二重                                      | 半二重、フロー制御無効<br>(「速度」が1000baseTの場合は選択不可) |
| 全二重                                      | 全二重、フロー制御無効、<br>アイドリングストップ機能無効          |
| 全二重, フロー制御                               | 全二重、フロー制御有効、<br>アイドリングストップ機能無効          |
| 全二重,<br>energy-efficient-ethernet        | 全二重、フロー制御無効、<br>アイドリングストップ機能有効          |
| 全二重, フロー制御,<br>energy-efficient-ethernet | 全二重、フロー制御有効、<br>アイドリングストップ機能有効          |

5. [OK]→[適用]の順にクリックします。

# ドライバーの削除(Windows 8/7/Vista/XP)

Windows 8/7/Vista/XPをお使いの方は、LUA Navigator CDでインストー ルしたドライバーを以下の手順で削除することができます。

- 1. LUA Navigator CDをパソコンにセットします。
  - ■メモ・Windows 8をお使いの場合、CD挿入時に画面右上に「タップして、このディスクに対して行う操作を選んでください。」と表示されたら、その部分をクリックし、次の画面で「LAUNCHER.exeの実行」をクリックしてください。
    - Windows 7/Vistaをお使いで、「自動再生」画面が表示された場合は、「LAUNCHER.exeの実行」をクリックしてください。

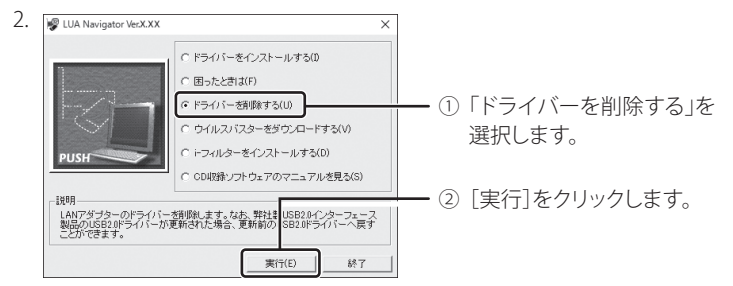

- 3. 以降は画面の指示にしたがってください。
  - □メモ セットアップ中にUSB2.0ドライバーを更新していた場合は、画面の 指示にしたがって、更新前のドライバーに戻すことができます。
- 以上でドライバーの削除は完了です。

# ドライバーの削除(Mac)

- CDをセットできない場合は、当社ホームページ (http://buffalo.jp/download/driver/lan/lua4-u3-agt.html)からプログラ ムをダウンロードしてください。
- 1. LUA Navigator CDをMacにセットします。
- 2. CDの「MACOSX」フォルダー内にある「10.X」フォルダー(X=OSのバージョ ン番号)をダブルクリックします。
- 3. 「lua4u3agt\_XXX.dmg」(XXX=バージョン番号)をダブルクリックします。
- 4. LUA4-U3-AGT\_uninstallをダブルクリックします。
- 5. 現在のアカウント(OSの管理者権限を持つアカウント)のパスワードを入力 します。

Password:

以上でドライバーの削除は完了です。

| — 木制旦について                                                                               |                       |
|-----------------------------------------------------------------------------------------|-----------------------|
| 本表面に ノいて                                                                                |                       |
| この装置は、クラスB情報技術装置です。この装置は、家庭環境で使<br>としていますが、この装置がラジオやテレビジョン受信機に近接して<br>信障害を引き起こすことがあります。 | 用することを目的<br>【使用されると、受 |
| 取扱説明書に従って正しい取り扱いをしてください。                                                                | VCCI-B                |
|                                                                                         |                       |

・ 受信障害について

ラジオやテレビジョン受信機(以下、テレビ)などの画面に発生する雑音、チラツキ、 ゆがみがこの商品による影響と思われましたら、本製品をいったん取り外してくださ い。本製品を取り外すことにより、ラジオやテレビなどが正常に回復するようでした ら、以後は次の方法を組み合わせて受信障害を防止してください。 ・パソコンと、ラジオやテレビ双方の向きを変えてみる ・パソコンと、ラジオやテレビ双方の距離を離してみる ・パソコンと、ラジオやテレビ双方の電源を別系統のものに変えてみる

\* OSにより、表示が異なります。

無効(Disable)

### 仕様

□×モ 最新の製品情報や対応機種については、カタログまたはインターネットホームページ(buffalo.jp)を参照してください。

| AN<br>インター<br>フェース | 規格                   | IEEE802.3ab(1000BASE-T), IEEE802.3u(100BASE-T)<br>IEEE802.3(10BASE-T)                                                                    |  |
|--------------------|----------------------|----------------------------------------------------------------------------------------------------|--|
|                    | 伝送速度                 | 1000/100/10 Mbps                                                                                                    |  |
|                    | 伝送路符号化<br>方式         | 8B1Q4/PAM5(1000BASE-T)、4B5B/MLT-3(100BASE-TX)、<br>マンチェスターコーディング(10BASE-T)                                                                |  |
|                    | アクセス方式               | CSMA/CD                                                                                                    |  |
|                    | Jumbo Frame (*1,2,3) | 最大4 KB(ヘッダー14 Bytes + FCS 4 Bytes含む)                                                                                                    |  |
| SBインター<br>フェース     | 規格                   | USB Revision 3.0/2.0/1.1以降                                                                                                    |  |
|                    | 端子                   | USB端子 Aタイプ                                                                                                    |  |
| ·<br>村応機種(*4)      |                      | USB 3.0/2.0/1.1インターフェース搭載パソコン<br>(Windows、Mac)                                                                                           |  |
| 村応OS               |                      | Windows 10(64ビット/32ビット), 8.1(64ビット<br>/32ビット), 8(64ビット/32ビット), 7(64ビット<br>/32ビット), Vista(64ビット/32ビット), XP(32<br>ビット)<br>macOS 10.6~10.12 |  |
| 是大消費電              | 力                    | 1.35 W                                                                                                    |  |
| 是大消費電流             |                      | 270 mA                                                                                                    |  |
| 加作環境               |                      | 温度:0~40℃ 湿度:10~85%(結露しないこと)                                                                                                    |  |
| \形寸法               |                      | 28(W)×14(H)×74(D) mm                                                                                                    |  |
| Q得規格               |                      | VCCI Class B                                                                                                    |  |

\*1 Jumbo FrameはWindows 10/8.1/8/7/Vista/XPにのみ対応しておりま す。Macには対応しておりません。

- \*2 ネットワーク環境によっては、Jumbo Frameの効果が得られない場合が あります。
- Jumbo Frameは出荷時状態で無効になっています。有効にする場合は、 「伝送モード/Jumbo Frameの設定変更」の手順で設定を行ってください。
- \*4 USB Hubには対応しておりません。

#### ≪デバイス名称の確認方法≫

本製品のドライバーが正常にインストールされると、「デバイスマネージャー(デバイスマネージャ)]の[ネットワークアダプター(ネットワークアダプタ)]に「ASIX AX88179 USB 3.0 to Gigabit Ethernet Adapter」が追加されます。(製品名と異なるデバイス名で認識・表示されますが、インストールや動作は正常です。)

| デバイスマネージャー<br>す。   | ・(デバイスマネージャ)は、次の方法で表示できま                                                                                                    |
|--------------------|----------------------------------------------------------------------------------------------------|
| Windows 10/8.1     | :タスクバー上のWindows ロゴを右クリック→[デ<br>バイスマネージャー]をクリック                                                                                                   |
| Windows 8          | : デスクトップ画面右下隅にポインターを移動し、そ<br>のまま上方向に移動→[設定]をクリック→[PC 情<br>報]をクリック→[デバイスマネージャー]をクリック                                                              |
| Windows 7/Vista/XP | : [スタート]メニュー内の[コンピューター(コン<br>ピュータ、マイコンピュータ)]を右クリック→[管<br>理]をクリック→「ユーザーアカウント制御」画面が<br>表示されたら[はい]または[続行]をクリック→[デ<br>バイスマネージャー(デバイスマネージャ)]をク<br>リック |